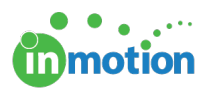

# Password Management

Published on 06/03/2017

# **Resetting your Credentials**

You can reset your password directly from the inMotion login page. Click the **'Forgot Password'** link below the login button and you will be asked to enter your username. Once you've entered your username, the system will then send you an automated email with a link to set your new password.

If you've forgotten your username, click the **'Forgot Username'** link below the login button and the system will request your email address. You will then be emailed your current username. Follow the steps above if you have also forgotten your password.

If you've forgotten your username and email address, you can contact your administrator to resend your inMotion credentials.

### Updating your Password

As an inMotion user, you can update your password any time by clicking your avatar icon in the upper right hand corner of the screen. Select **Settings** from the menu to proceed.

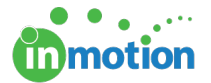

| true<br>hand soap workspaces ~ My R   |                               | TASKS 🗸 REPORTS    |                    |             | 3            | Powered by motion |
|---------------------------------------|-------------------------------|--------------------|--------------------|-------------|--------------|-------------------|
| Proofs Workspace                      |                               |                    |                    |             | Paul Morad   | NT FOR REVIEW     |
| Bulk Actions V Q Search Proofs        | Proofs: All Proofs            | •                  | Projects: Projects | - all 🔻     | Logout       | ort 🗸 Columns 🗸   |
| Image Status                          | Proof Name                    | Date Posted ♥      | Version Posted     | Access Code |              | Available Actions |
| In Review                             | Email Blast - Spring Campaign | 6/2/2017 10:03 AM  | 6/2/2017 10:03 AM  | 271411      | INFO PREVIEW | +VERSION REVIEWS  |
| In Review                             | Sunflower 7.5oz Label         | 12/22/2016 3:31 PM | 12/22/2016 3:31 PM | 51a0ce      | INFO PREVIEW | +VERSION REVIEWS  |
| In Review                             | Launch Campaign - Sunflower   | 12/22/2016 3:12 PM | 12/23/2016 2:54 PM | 971d73      | INFO PREVIEW | +VERSION REVIEWS  |
| i i i i i i i i i i i i i i i i i i i | B Page: 1 of 1                | GO Pag             | e size: 3 CHANG    | E           |              |                   |
|                                       |                               |                    |                    |             |              |                   |
|                                       |                               |                    |                    |             |              |                   |

From there, click on **Password** in the sub-navigation near the top of the screen, enter your new and old password accordingly, and click **SAVE CHANGES.** 

| hand soop WORKSPACES V   | MY REVIEWS (6) CONTACTS TASKS 🛩 REPORTS ACCOUNT 🛩 | ? | • | Powered b | y motion |
|--------------------------|---------------------------------------------------|---|---|-----------|----------|
| My Account User Informat | tion Password Tags                                |   |   |           |          |
|                          | Change Password<br>Current Password               |   |   |           |          |
|                          | New Password                                      |   |   |           |          |
|                          | Confirm New Password                              |   |   |           |          |
|                          | SAVE CHANGES                                      |   |   |           |          |
|                          |                                                   |   |   |           |          |

## Sending Login Credentials to Users

Sending Login Credentials to Contacts

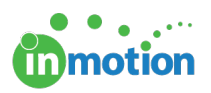

# Resetting User and Contact Passwords as an Administrator

### **Password Security Options**

Navigate to **Account > Account Settings > Customize > Security Options** to view and customize the following security settings.

### **Password Criteria**

To enforce more secure passwords set by your organization, you can enable various options like password length, upper case, numeric and non alphanumeric (symbols) requirements.

| Account Settings                                                                                                    |                                                                                                    |                                        |                     |              |      |        |
|----------------------------------------------------------------------------------------------------|----------------------------------------------------------------------------------------------------|----------------------------------------|---------------------|--------------|------|--------|
| Overview Co                                                                                                    | ompany Info User                                                                                                    | s/Groups C                             | ustomize            | DAM Access   |      |        |
| GENERAL<br>Your Logo<br>Date / Time Zone<br>Notification<br>Tags<br>User Options<br>Security Options<br>Security Options<br>PROJECTS<br>Custom Fields<br>Project Options<br>Project Statuses<br>Project Priorities<br>Project Filter Groups<br>Job Launch<br>PROOFING<br>Upload Proferences<br>Proof Access<br>Capture Email<br>Custom Disclaimer<br>Reviewer Security<br>Approval Statuses<br>dropOFFER <sup>TM</sup> | SECURITY OPTIONS Password Criteria: Minimum length: 5 OutperCase Required Non alpha-numeric Password Expiration Never Cuser Lock Options: Lock Users Number of attempts bef | (minimum length can n<br>d<br>Required | not be below 5 char | actors iong) |      |        |
|                                                                                                    |                                                                                                    |                                        |                     |              | Sava | Cancel |

# **Password Expiration**

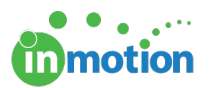

If you would like to set a password expiration for all users and contacts within your organization, you can establish a time frame for automatic expiry. This time frame begins to count down after the most recent password creation or password change. You are able to choose from the standard options of 30, 60, 90, 180 or 365 days.

| count Setting                                                                                                    | S                                                                                                    |                                                                                                    |                          |                |  |
|----------------------------------------------------------------------------------------------------|----------------------------------------------------------------------------------------------------|----------------------------------------------------------------------------------------------------|--------------------------|----------------|--|
| Overview                                                                                                    |                                                                                                    | Users/Groups                                                                                                    | Customize                | DAM Access     |  |
| REMERAL<br>Your Logo<br>Date / Time Zone<br>Lotification<br>lags<br>Joser Options<br>Decurity Options<br>REOJECTS<br>Project Options<br>Project Statuses<br>Project Filter Groups<br>Lob Launch<br>REOFING<br>Upload Preferences<br>Project Filter Groups<br>Coof Access<br>Capture Email<br>Custom Disclaimer<br>Reviewer Security<br>Approval Statuses | SECURITY OPT<br>Password Crite<br>Minimum ler<br>Upper Cr<br>Numeric<br>Non alpl<br>Password Exp<br>0 Days<br>0 Days<br>0 Days<br>180 Days<br>365 Days | TIONS<br>ria:<br>right: 5 (minimum leng<br>ase Required<br>Required<br>na-numeric Required<br>ration<br>Typts before locking a user | th can not be below 5 ch | aracters long) |  |

If a user's password is set to expire soon, they will receive an alert in the top right of their workspace near the user avatar. By selecting this alert, they can click '**Change you password now'** to be brought directly to the change password screen.

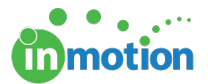

| true<br>hand soap | SPACES Y MY REVIEWS    | (1) CONTACTS                     | TASKS 🛩 REPOR                                | RTS ACCOUNT 🗸          |                    |             |                   | Password Expiring                                           | Powered by motion |
|-------------------|------------------------|----------------------------------|----------------------------------------------|------------------------|--------------------|-------------|-------------------|-------------------------------------------------------------|-------------------|
| Proofs Workspa    | ace                    |                                  |                                              |                        |                    |             |                   | Gwen Derby                                                  | NT FOR REVIEW     |
| Bulk Actions 🗸    | Search Proofs          | Proofs: All Proc                 | ofs 👻                                        | Projects: Projects - a | all 👻              |             |                   | Change your password now »                                  | CLEAR FILTERS     |
| Image             | Status <b>T</b>        | Proof Name                       | Project Name                                 | Date Posted ♥          | Version Posted     | Access Code | Contact Tag       | Settings<br>Logout                                          | Available         |
| •                 | Out For Review         | True Soap Campaign               |                                              | 9/19/2017 11:06 AM     | 9/19/2017 11:06 AM | 387dc0      | Creative Director | 9/22/2017 5:00 PM<br>(expires in 2 days 6 INFO PF<br>hours) | EVIEW +VERSION    |
| E Contraction     | Actions Taken          | Product Label                    |                                              | 6/13/2017 4:25 PM      | 6/13/2017 4:25 PM  | a43efe      | Creative Director | INFO PP                                                     | EVIEW +VERSION    |
|                   | Retrieved              | Email Blast - Spring<br>Campaign |                                              | 6/2/2017 10:03 AM      | 6/2/2017 10:03 AM  | 2714f1      | Creative Director | INFO                                                        | EVIEW +VERSION    |
|                   | Item 1 to 3 of 3       | Page: 1 of                       | 1 GO Paç                                     | ge size: 3 CHANGE      | l                  |             |                   |                                                             |                   |
|                   |                        |                                  |                                              |                        |                    |             |                   |                                                             |                   |
| true<br>hand soap | SPACES 👻 MY REVIEWS    | (1) CONTACTS                     | TASKS 🛩 REPOR                                | RTS ACCOUNT 🗸          |                    |             |                   | Password Expiring 2 ~                                       | Powered by motion |
| My Account        | User Information Passv | vord Tags                        |                                              |                        |                    |             |                   |                                                             |                   |
|                   |                        | Ch<br>Cur<br>Nev<br>Cor          | ange Password<br>rent Password<br>v Password |                        |                    |             | SAVE CHANGES      |                                                             |                   |

If a user's password has already expired and they attempt to login, they will be taken directly to the change password screen.

#### User Lock

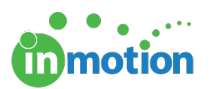

User Lock allows you to prevent a user from logging in after a certain number of failed attempts. If a user attempts to login with the incorrect credentials, this is considered one attempt. Once a user is locked out, a password reset is required to unlock the account. This can be done by the user via email, or by an Administrator in **Account > Account Settings > Users/Groups.** 

| Account Setting                                                                                                    | gs                                                                                                    |                                                                                                    |                          |                |      |        |
|----------------------------------------------------------------------------------------------------|----------------------------------------------------------------------------------------------------|----------------------------------------------------------------------------------------------------|--------------------------|----------------|------|--------|
| Overview                                                                                                    |                                                                                                    | Users/Groups                                                                                                    | Customize                | DAM Access     |      |        |
| GENERAL<br>Your Logo<br>Date / Time Zone<br>Notification<br>Tags<br>User Options<br>Security Options<br>Security Options<br>PROJECTS<br>Custom Fields<br>Project Options<br>Project Options<br>Project Statuses<br>Project Filter Groups<br>Job Launch<br>Project Filter Groups<br>Job Launch<br>Proof Access<br>Capture Email<br>Custom Disclaimer<br>Reviewer Security<br>Approval Statuses<br>dropOFFER <sup>TM</sup> | SECURITY OP<br>Password Citik<br>Minimum le<br>© UpperC.<br>Numeric<br>90 Days<br>User Lock Opt<br>© Lock Us<br>Number of a | TIONS<br>aria:<br>Ingit: 5 (minimum leng<br>ase Required<br>Required<br>Indication<br>Indication<br>Indic | th can not be below 5 ch | aracters long) |      |        |
|                                                                                                    |                                                                                                    |                                                                                                    |                          |                | Save | Cancel |